# Configurazione di una PlayStation 2 con un router VoIP Cisco Small Business

# Sommario

Introduzione Come configurare una PlayStation 2 con un router VoIP Cisco Small Business? Informazioni correlate

# Introduzione

Questo articolo fa parte di una serie dedicata all'installazione, alla risoluzione dei problemi e alla manutenzione dei prodotti Cisco per piccole imprese.

<u>D. Come configurare una PlayStation 2 con un router VoIP Cisco Small Business?</u> R.

**Nota:** Prima di procedere, notare che Cisco Small Business NON supporta la configurazione di PlayStationregTag;2. Queste istruzioni indicano semplicemente come configurare il router per PlayStationregTag;2, non la console di gioco. Per assistenza tecnica su PS2regTag;, contattare Sony.

Per configurare un Playstation regTag;2 sul router Cisco Small Business, attenersi alla seguente procedura:

Impostare PlaystationregTag; 2 Configurazione del router

Impostap il tag PlayStation;2

#### Passaggio 1:

Dopo aver installato la scheda di rete PlayStationregTag;2, collegare un normale cavo diritto da una delle porte numerate sul router. Inserire l'altra estremità del cavo nella porta Ethernet delle schede di rete PlayStationregTag;2.

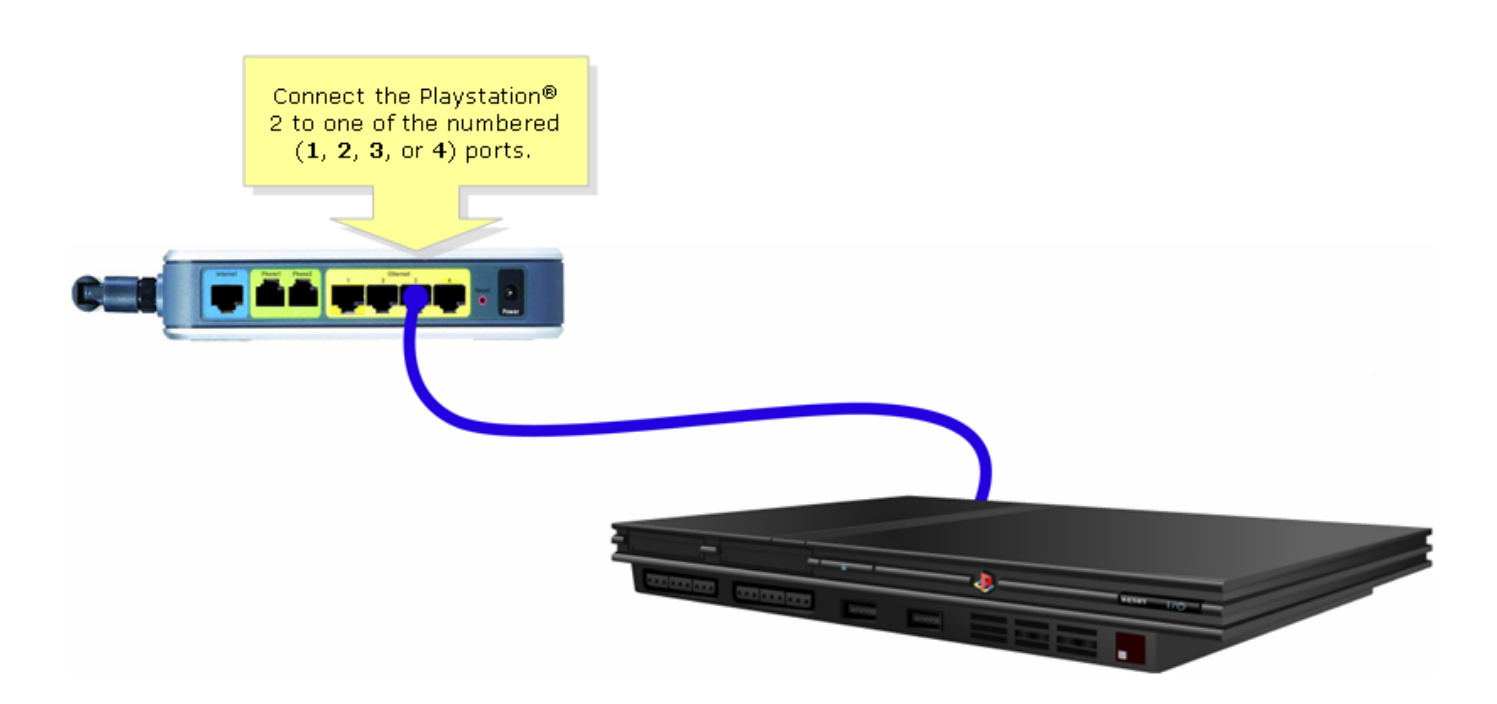

#### Passaggio 2:

È necessario assegnare un indirizzo IP statico a PlayStationregTag;2. A tale scopo, consultare la documentazione di PlayStationregTag;2 oppure fare clic <u>qui</u>. Nell'esempio, "192.168.15.20" è stato usato per l'**indirizzo IP**, "255.255.255.0" per la **subnet mask**, "192.168.15.1" per il **gateway predefinito** e per le informazioni DNS.

Una volta configurato PlayStation regTag;2, completare la procedura descritta nella sezione successiva per configurare il router Cisco Small Business.

#### Configurazione del router

Passaggio 1:

Accedere alla pagina di configurazione del router basata sul Web. Per istruzioni, fare clic qui.

### Passaggio 2:

Quando viene visualizzata la pagina di configurazione del router basata sul Web, fare clic su **Applicazioni e giochi > DMZ**.

| LINKSYS <sup>®</sup><br>A Division of Cisco Systems, Inc. |                                            | Cli                    | ck Applications<br>& Gaming.  |                                                                                                    |
|-----------------------------------------------------------|--------------------------------------------|------------------------|-------------------------------|----------------------------------------------------------------------------------------------------|
| Applications                                              |                                            |                        |                               |                                                                                                    |
| & Gaming                                                  | Setup Wireless Security                    | Access<br>Restrictions | Applications<br>& Gaming Admi | nistration Status Voice                                                                                                    |
|                                                           | Port Range Forwarding                      | Port Triggering        | DMZ                           | QoS                                                                                                    |
| DMZ Settings                                              | C Enabled Oisabled<br>DMZ Host IP Address: | 192.168.3.             | Click DMZ.                    | DMZ Host<br>The DMZ Host setting can<br>allow one local PC to be<br>exposed to the Internet. If<br>a local user wishes to use<br>some special-purpose<br>service such as an Internet<br>game or video-<br>conferencing, Enable DMZ,<br>fill in the IP address, and<br>click the Save Settings<br>button. Select Disable for<br>DMZ, deactivates this<br>feature. When enabling<br>this setting, the Router<br>firewall protection of the<br>local DMZ host will be<br>disabled. |
|                                                           |                                            | Save Settings          | Cancel Changes                | •منالكينيينا <u>لكيني</u>                                                                                                    |

Passaggio 3: Selezionare Enabled, quindi immettere l'indirizzo IP di PlayStationregTag;2 nel campo DMZ Host IP Address (Indirizzo IP host DMZ).

| A Division of Cisco Systems, Inc. | <b>.</b>                 |                                |                        |                          |                                    |                                                                                                    |       |  |
|-----------------------------------|--------------------------|--------------------------------|------------------------|--------------------------|------------------------------------|----------------------------------------------------------------------------------------------------|-------|--|
| Applications                      |                          |                                |                        |                          |                                    |                                                                                                    |       |  |
| & Gaming                          | Select Enabled           | ss Security                    | Access<br>Restrictions | Applications<br>& Gaming | Administra                         | ation Status                                                                                                    | ¥oice |  |
|                                   | Select <b>Enableu</b> .  | arding                         | Port Triggering        | DMZ                      | Qo                                 | S                                                                                                    |       |  |
| DMZ Setting                       | JS<br>© Enabled<br>DMZ H | O Disabled<br>Host IP Address: | <b>192.168.15.</b> 20  |                          | Enter th<br>Playstatior<br>address | DMZ Host<br>the<br>on's IP<br>ss.<br>MZ Host setting can<br>one local PC to be<br>ed to the Internet. If<br>I user wishes to use<br>special-purpose<br>service such as an Internet<br>game or video-<br>conferencing, Enable DMZ,<br>fill in the IP address, and<br>click the Save Settings<br>button. Select Disable for<br>DMZ, deactivates this<br>feature. When enabling<br>this setting, the Router<br>firewall protection of the<br>local DMZ host will be<br>disabled. |       |  |
|                                   |                          |                                | Save Settings          | Cancel Cha               | nges                               |                                                                                                    | هاألى |  |

Passaggio 4:

# Informazioni correlate

Documentazione e supporto tecnico – Cisco Systems